## You Move It - File Transfer for IROC-Houston

1) Go to the site to request access https://ftps.mdanderson.org/human.aspx

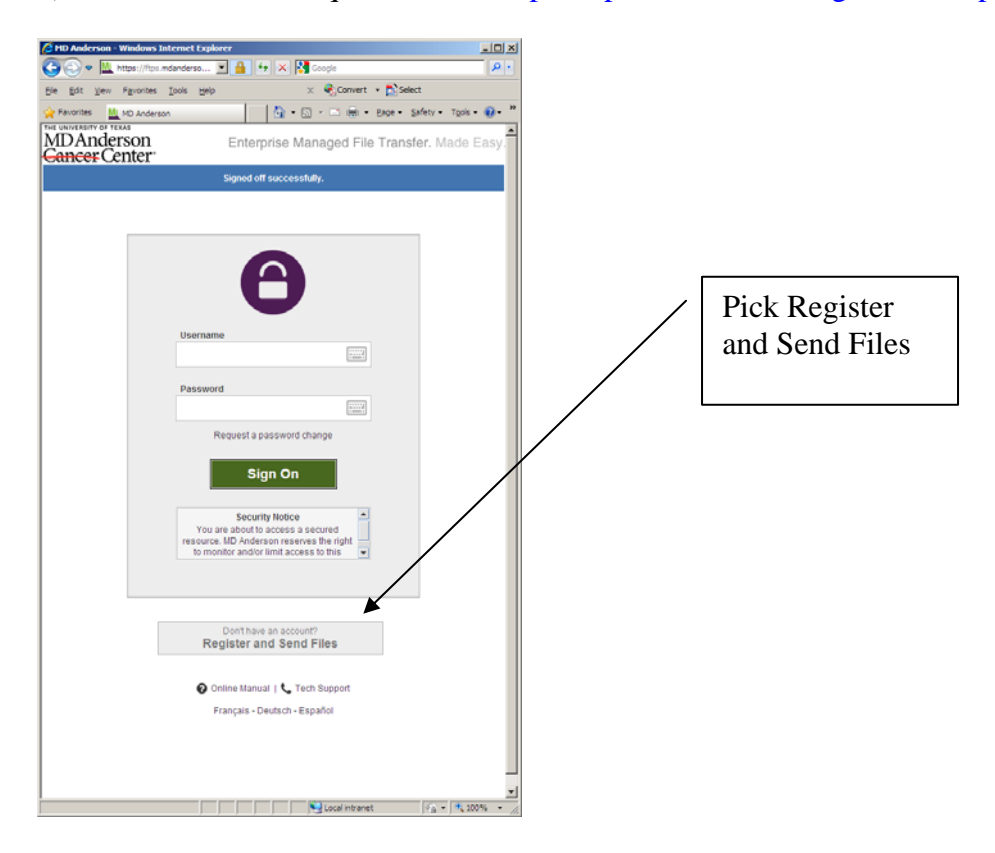

2) You will see something like this. Register your email.

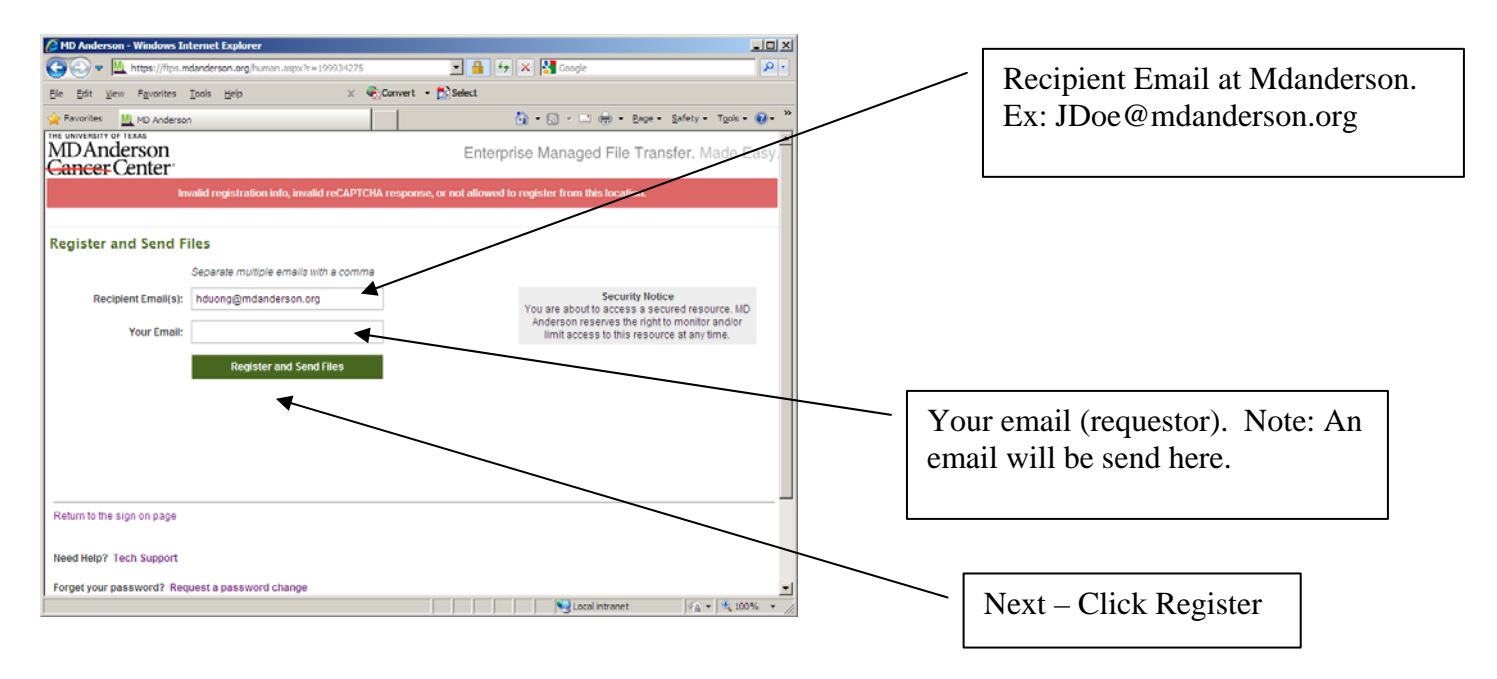

3) Next on the email you specified above, you will get an email from MD Anderson Notification Service looking something like below. Note the link and username/password. (best to copy it with Ctrl-C)

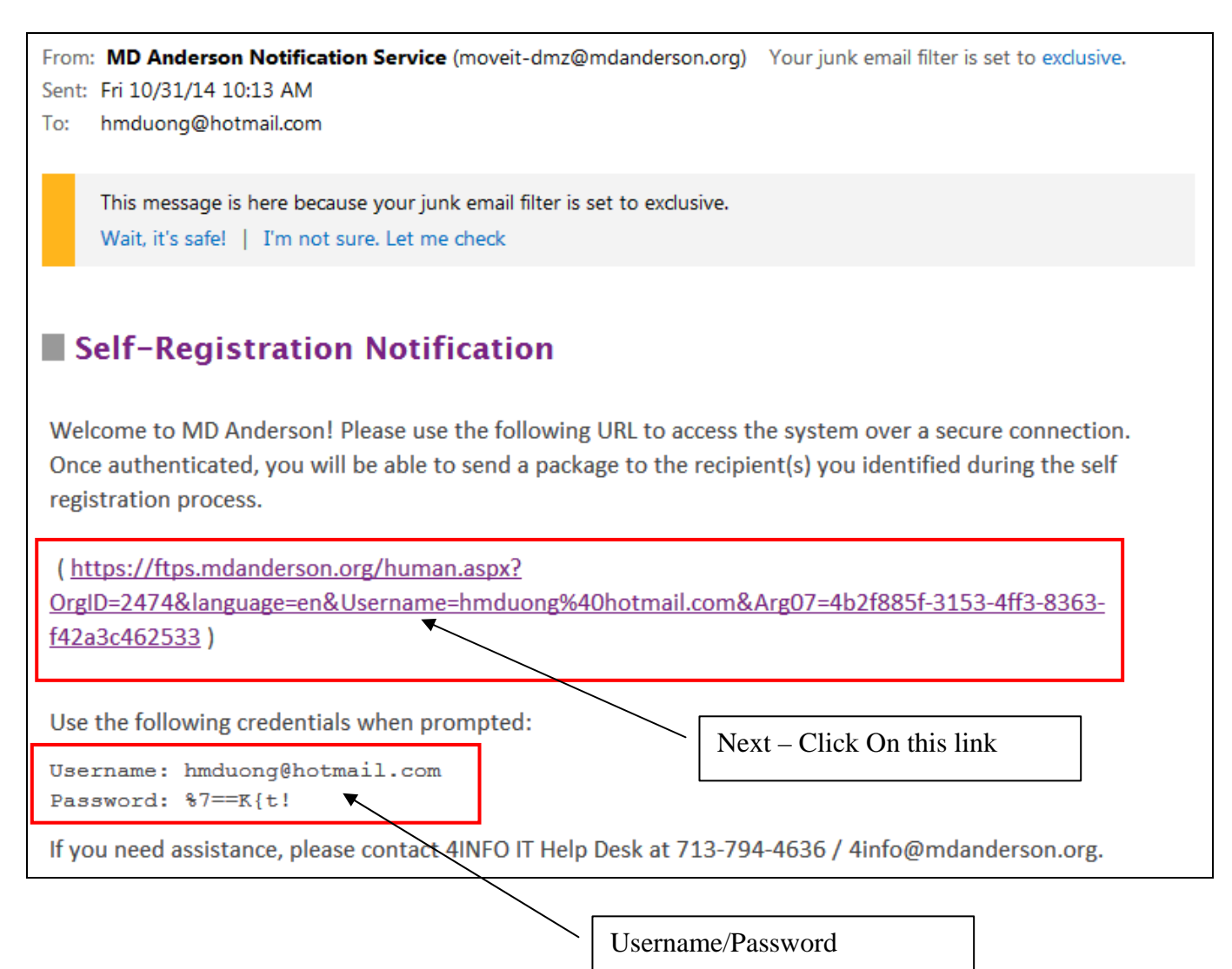

4) You are now back to the sign-on screen. Use the username/password from your email above

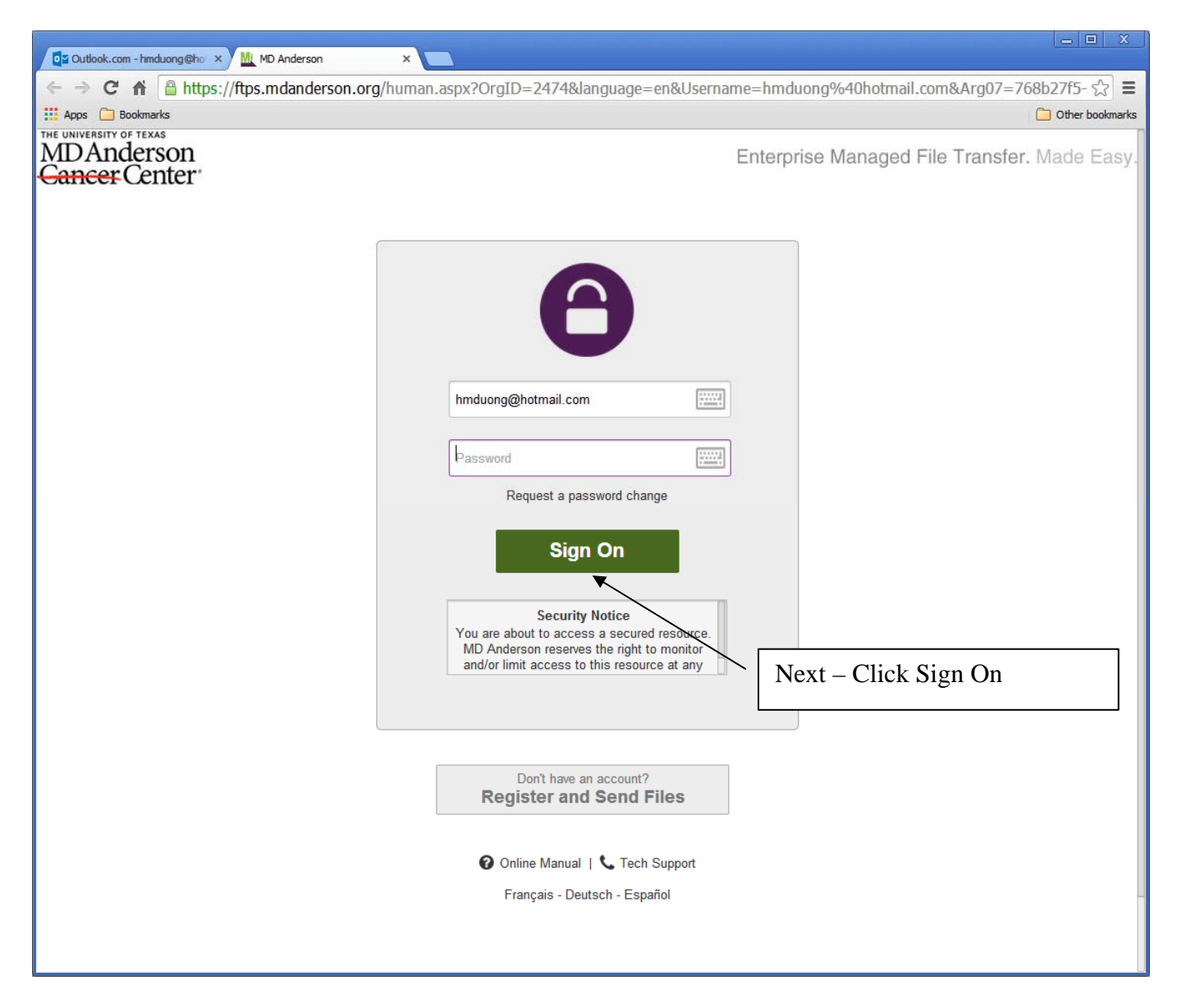

5) Next Skip the Wizard and Pick Manual, then chose Pick files

| j Outbook.com - hmduong@ho 🗙 🛄 MD Anderson 🛛 🗙 🔛                                                                                                    |                                              |
|----------------------------------------------------------------------------------------------------|----------------------------------------------|
| → C f  a https://ftps.mdanderson.org/guestaccess.aspx                                                                                                    | ¶☆ ≡                                         |
| pps 🔁 Bookmarks                                                                                                    | C Other bookmarks                            |
| Never of lease<br>DAnderson<br><del>neer</del> Center                                                                                                    | Enterprise Managed File Transfer. Made Easy. |
|                                                                                                    | Help   <u>Exit</u>                           |
| Send a package                                                                                                    |                                              |
| To:     hduong@mdanderson.org       From:     hmduong@hotmail.com       Subject:     (Required)                                                                                                    |                                              |
|                                                                                                    | Next – Choose I                              |
| Files:<br>(Optional) Choose File No file chosen Description Total: 0 B Choose File No file chosen Description Description Descri |                                              |

6) A screen will pop-up. Pick the file(s) you want to upload.

Tip: If it's multiple files, it's better to compress them into one single file (.ZIP) to save transmission time and also you don't have to pick several time.

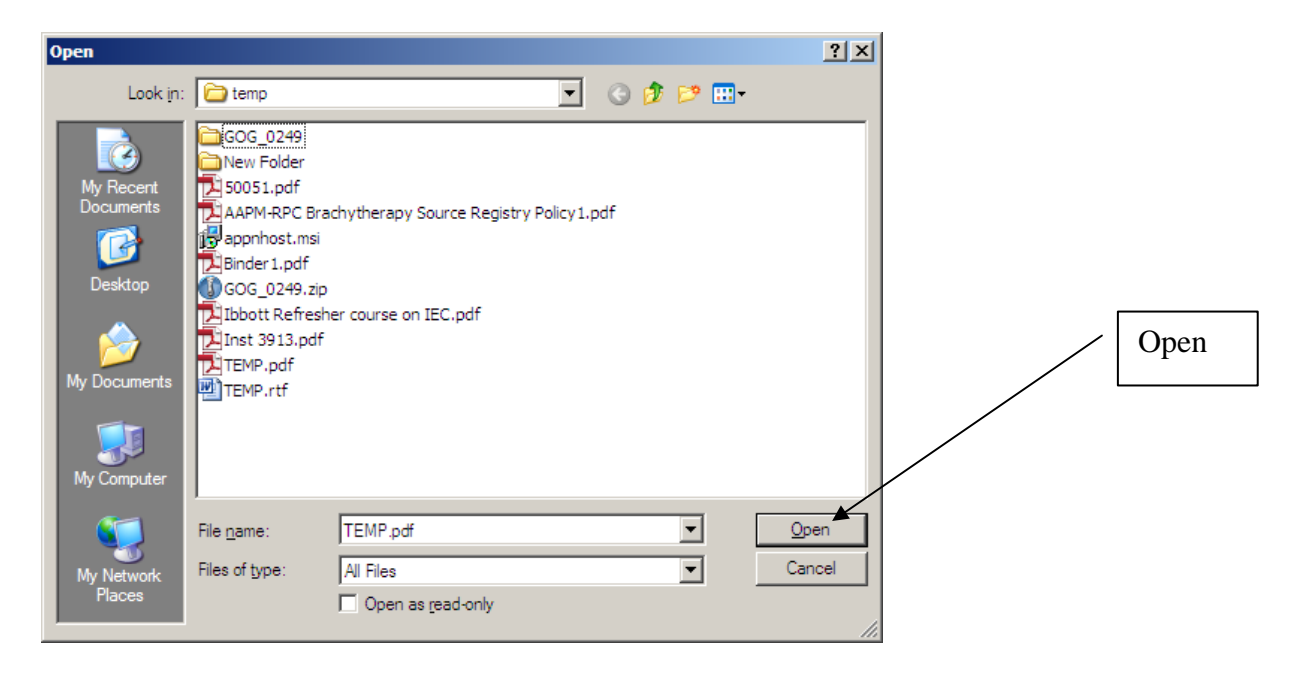

7) Next

---

- Upload (to attach the files)
- Add your message to the recipient
- Send

| TSUcaODJW7Yx8H!1ZapsB4yeYgr!OT6Y180eOnMICIg.☆ Ξ      |
|------------------------------------------------------|
| Other bookmarks                                      |
|                                                      |
| Enterprise Managed File Transfer. Made Easy.         |
| Help   <u>Exit</u>                                   |
|                                                      |
|                                                      |
|                                                      |
| 1) Upload (To attach files)<br>2) Compose your email |
| 3) Finally, Send                                     |
|                                                      |

Good luck and if you have problems, please contact IROC-Houston at 713-745-8989

-----